其它功能 **孙小芹** 2007-03-29 发表

```
查看DiskSafe的版本信息的方法
____
     组网:
无
\equiv
    问题描述:
在DiskSafe的管理界面中不能直接查看DiskSafe的版本信息。
三 过程分析:
无
四 解决方法:
DiskSafe正确安装后,通过DiskSafe的X-ray信息可以查看DiskSafe的版本,本案例适
用DiskSafe 3.6.0.504及以前版本。
1. 在DiskSafe的管理界面,选择【DiskSafe】|【Take X-ray...】,获取X-ray的信息
, 见图1。
                     🚡 DiskSafe - [DiskSafe]
                      ☆ 控制台(C) 窗口(W) 帮助(H)
                       操作(A) 查看(V) 🛛 🗢 → 👔 🛽
                     树|
                                      Name
                                      Protected St
                     DiskS
                            Storage
                                            hots
                       Pr 🔊
                            Recovery CD
                                            (221)
                         Cluster Support
                       Manage License...
                             查看(⊻)
                             从这里创建窗口(W)
                             导出列表(_)...
                             帮助(H)
                                      ∎∙ा
                     Perform diagnostics on DiskSafe operations an
    图1 收集X-ray信息
2. 打开已收集的DiskSafe的X-ray信息中的SystemInfo.log文件,该文件中有DiskSafe
的版本信息,如本例中"DiskSafe Version: 3.6.0.504",见图2。
 🛃 SystemInfo - 记亊本
                                                            文件(E) 编辑(E) 格式(O) 帮助(H)
  Host Name: SERVER1
                                                                .
  DiskSafe Version: 3.6.0.504)
  DiskSafe Configuration
     UpgradeFromV30: FALSE
ClusterSupportedPlatform: FALSE
      ClusterInfoReady: FALSE
DskSafeRootPath: C:\Program Files\DiskSafe
      DskSafeLogPath: C:\Program Files\DiskSafe\log
```

DskSafeConfigPath: C:\Program Files\DiskSafeVetc DskSafeDriverPath: C:\WINNT\System32\drivers\dsksafe.sys DskSafeCfgPath: C:\Program Files\DiskSafe\etc\dsksafe.cfg

1/1

ServiceStartTime: 1175152740

UpperFilter: dsksafe PartMgr Diskperf | LowFilter: DumpError(00000002)

Driver Configuration

图2 DiskSafe的版本信息

4